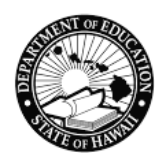

## Aloha and Welcome to Online Registration (OLR)

OLR begins the enrollment process for New or Transferring\* students to the Hawaii Department of Education (HIDOE).

### This OLR guide is for parents who <u>do NOT</u> have an Infinite Campus Portal account.

#### **IMPORTANT THINGS TO NOTE:**

If you have an Infinite Campus Parent Portal Account, use OLR via the Portal.

If you are a <u>new family to HIDOE</u> or do <u>not</u> have a Parent Portal account, then use <u>this weblink</u>.

It is not required to submit an application for students continuing to the next grade level in the same school or for students in a terminal grade at a HIDOE school that feeds into another HIDOE school.

\*Parents/Guardians need to complete a withdrawal at the student's current school before beginning an OLR application.

If your family is experiencing unstable housing<sup>\*\*</sup> please go to the school office to enroll. School staff can better assist you and connect you with helpful resources. If you are unable to go to the school office, contact a community liaison in your area.

\*\*in a shelter, on the beach/park/campground, in a motel/hotel, in a car, abandoned building, on the street, living temporarily with others due to loss of housing or economic hardship, inadequate living accommodations (collapsed house, lack of water or electricity), or an unaccompanied youth experiencing any circumstances listed.

For information on enrollment in public preschool programs (e.g., EOEL, SPED), click the links provided.

- Executive Office on Early Learning (EOEL)
- Child Find

#### **REQUIRED DOCUMENTS:**

To complete the OLR application for your child, you will need to upload these mandatory documents. Each uploaded document is limited to 3MB maximum. If you are unable to upload documents, you cannot use this method to begin enrollment for your child. Please <u>contact the school</u> within your area to enroll in-person or if you have questions regarding the documents or process.

- A valid photo ID of the parent/guardian enrolling the child (e.g., driver's license, passport, State ID).
- Completed Enrollment Form (SIS-10W). Download the Enrollment Form using this link -><u>SIS-10W</u> form. One form needs to be completed for each child enrolling. Suggestion: Download SIS-10W form and fill out in Adobe instead of opening within the browser.
- **Proof of current address**. Documentation indicating that the parent/legal guardian of the child resides at an address within the school's attendance boundary. Use the <u>School Site Locator</u> to see school district boundaries and explore school locations. Preferred documentation to establish proof of residence is listed below. At least one document is required for online registration, however a school may request additional documentation.

- Rental/lease agreement, mortgage document, or current real property assessment document in the parent/guardian's name. A signed and accepted offer to a lease agreement from the leasing office is acceptable, if the following are included: Parent/legal guardian's name and signature with date of acceptance; residential address; effective date of offer; available unit date; and, deadline to respond date.
- Utility bill for water, electric, gas or telephone that indicates that the billing is in the parent/guardian's name and is being sent to the house; and
- If the parent or legal guardian cannot provide documentation of legal residence because the parent/legal guardian is living with a relative/friend, a notarized statement by the relative/friend can be accepted by the school with the following stipulation:
  - (a) Notarized statement must state that the parent/legal guardian and child are living with the relative/friend;
  - (b) Notarized statement must state the name of relative/friend that is on the relative/friend's proof of legal residence;
  - (c) Notarized statement must state the same address of relative/friend that is on the relative/friend's proof of legal residence;
  - (d) A copy of the relative/friend's proof of legal residence must be attached to the notarized statement;
  - (e) Notarized statement must be signed by same name of relative/friend that is on the relative/friend's proof of legal residence
- Kindergarten enrollment only: Supplemental Kindergarten Enrollment Form (SKEF). Download the SKEF form using this link -> <u>Supplemental Kindergarten Enrollment Form (PDF)</u>.
- First-time enrollments to HIDOE only: Home Language Survey (HLS). Download the HLS form using this link -> <u>Home Language Survey (PDF)</u>.

After your application is submitted, the school will contact you with additional instructions to complete your child's enrollment. For example, students are required to provide additional forms such as TB clearance, Emergency Card, and the Student Health Record (Form 14).

For further information on registration or OLR, visit the DOE homepage, "<u>How to Enroll</u>" and/or <u>contact the</u> <u>school</u> directly.

# NAVIGATION STEPS: USING THE WEBLINK TO SUBMIT AN OLR APPLICATION (i.e. no Parent Portal) Action Screen Step 1 Step 1

Log into the Infinite Campus Online Registration via this web/kiosk link.

| Step<br>After<br><sta<br>click<br/>If you<br/>and I<br/>"Retu<br/>All re<br/>aster</sta<br> | 2<br>logging in, click the button next to<br>rt New Registration> and then<br><next>.<br/>u started a registration previously<br/>have the application number, click<br/>urn to Saved Registration".<br/>equired fields will have a red<br/>risk (*).</next>                                                                                                    | Infinite Online Registration<br>English<br>Welcome to the Hawaii Department of Education's (HIDOE) Online Registration (OLR). *<br>Start New Registration<br>Return to Saved Registration<br>Next                                                                                                    |
|---------------------------------------------------------------------------------------------|----------------------------------------------------------------------------------------------------|----------------------------------------------------------------------------------------------------|
| <b>Step</b><br>1.<br>2.                                                                     | <b>3</b><br>Review the options carefully and<br>choose the correct School Year<br>(SY).<br><b>Click <start></start></b> .                                                                                                    | What are you registering for? *         SY 20xx ·20xx Registration         SY 20xx -20xx Registration         Next                                                                                                    |
| Step<br>1.<br>2.<br>3.<br>4.                                                                | <ul> <li>4 As the parent/guardian completing this registration, type in your demographic information. If you have/had a child that currently or previously attended a Hawaii Dept. of Education school, select, "Yes" from <previously< p=""> Attended this District&gt;. This will alert the school that your information exists in the student information system. Enter the letters or numbers that appear in the CAPTCHA box in the field provided. Note: it is case sensitive. Click <begin registration="">.</begin></previously<></li></ul> | Registration Year         SY 2025-2026 Registration         Parent/Guardian First Name *         Mother         Parent/Guardian Last Name *         DOE         Parent/Guardian Last Name *         DOE         Parent Date of Birth (MM/DD/YYYY) *         01/01/1980         Image: Stration         fakeemail.com         Do you have any children in your family that previously attended a Hawaii DOE school? *         No         Please type the letters you see displayed in the image below *         Image: Head Stration         Registration         Begin Registration |
| <b>Step</b><br>1.<br>2.                                                                     | <b>5</b><br>Make note of the confirmation<br>number. You will need to enter a<br>confirmation number when<br>returning to a saved application or<br>when inquiring at the school.<br><b>Click <confirm></confirm></b> .                                                                                                    | Infinite Campus Online Registration<br>English<br>Your confirmation number is 2245. Please write this down to assure re-entry into the registration system in<br>case your system becomes disconnected.                                                                                                    |

| Step 6                                                                                                    |                                                                                                    |
|----------------------------------------------------------------------------------------------------|----------------------------------------------------------------------------------------------------|
| <ol> <li>Read the message and confirm your<br/>identity by typing your first and last<br/>name.</li> <li>Then click <b><submit></submit></b>.</li> </ol>                                                                                                    | Welcome Mom Doe! Please type in your first and last name in the box below.<br>By typing your name into the box below you attest that you are the person authenticated into this application<br>or an authorized user of this account, and the data you are entering/verifying is accurate and true to the best<br>of your knowledge<br>Mom Doe<br>Submit                                                   |
| Step 7                                                                                                    |                                                                                                    |
| <ol> <li>Review the instructions and have<br/>the applicable documents ready to<br/>upload.</li> <li>Complete the fillable forms, such as<br/>the SIS-10W form by clicking on the<br/>link on the screen. Suggestion:<br/>download form(s) and fill out in<br/>Adobe instead of opening within<br/>the browser.</li> <li>Click <click begin="" here="" to="">.</click></li> </ol> | <section-header><section-header><text><text><text><text><text><section-header><list-item><list-item><list-item><list-item><list-item><list-item><list-item><list-item><list-item><list-item></list-item></list-item></list-item></list-item></list-item></list-item></list-item></list-item></list-item></list-item></section-header></text></text></text></text></text></section-header></section-header> |
| Stop 0                                                                                                    |                                                                                                    |
| <b>Step 8</b><br>The Student(s) Primary Household<br>-Primary Phone screen:                                                                                                    | Image: Student(s) Primary Household     Parent/Guardian     Student                                                                                                    |
| <ol> <li>Enter the 10-digit Primary Phone<br/>Number. If there is no home phone<br/>number, enter the<br/>parent/guardian's contact phone<br/>number who is most likely to<br/>respond to calls from the school.</li> <li>Click <next>.</next></li> </ol>                                                                                                    | Primary Phone   (808) 555-1234   Next >   Home Address   Save/Continue                                                                                                    |

| Stop Q                                                                                                    |                                                                                                    |  |  |  |  |  |  |  |
|----------------------------------------------------------------------------------------------------|----------------------------------------------------------------------------------------------------|--|--|--|--|--|--|--|
|                                                                                                    | Or Home Address -                                                                                                    |  |  |  |  |  |  |  |
| The Student(s) Primary Household -Home<br>Address screen:                                                                                                    | *Please verify or add the information below. Please update any information that is incorrect. Please do not enter the entire address into the street<br>name field.<br>Example: If you live at 1234 East Sesame Street, 1234 should be entered into the Street Number field, E should be entered into the first N,S,E,W field,<br>Sesame should be entered into the Street Name Only field, and St should be entered in the St,Ave,Blvd,etc. field. Please enter addresses without a<br>dash, okina, or kahako.  |  |  |  |  |  |  |  |
| 1. <b>Enter your physical address</b> . Do not use dashes, okina, or kahako.                                                                                               | Street Number *     N,S,E,W     Street Name Only *     St, Ave, Blvd, etc.     N,S,E,W     Apt/Bldg       555     V     Happy     Skwy     V     V       City *     State *     Zip *     Ext.     County                                                                                                    |  |  |  |  |  |  |  |
|                                                                                                    | Happy     HAWAII     55555     Coonty       Clear Address Fields     Clear Address Fields     Clear Address Fields                                                                                                    |  |  |  |  |  |  |  |
| Step 10                                                                                                    |                                                                                                    |  |  |  |  |  |  |  |
| The Proof of Residency and Identity                                                                                                    | Click to upload Proof of Residency to prove residence in the district. *                                                                                                    |  |  |  |  |  |  |  |
| documents are required.                                                                                                    | Upload Proof of Residency Drop files here to select                                                                                                    |  |  |  |  |  |  |  |
| <ol> <li>Click <upload of<br="" proof="">Residency&gt; and upload your</upload></li> </ol>                                                                                 | Ldocx ×                                                                                                    |  |  |  |  |  |  |  |
| document.                                                                                                    | Click to upload acceptable forms of ID: drivers license, passport or State ID. *                                                                                                    |  |  |  |  |  |  |  |
| 2. Click < Upload Proof of Identity>                                                                                                    | Upload Proof of Identity Drop files here to select                                                                                                    |  |  |  |  |  |  |  |
| parent/guardian (e.g., drivers                                                                                                    | Ldocx ×                                                                                                    |  |  |  |  |  |  |  |
| license, state id).                                                                                                    | Click to upload additional forms as required by your school.                                                                                                    |  |  |  |  |  |  |  |
| 3. Optional: Click < Opload Additional                                                                                                    |                                                                                                    |  |  |  |  |  |  |  |
| <ul> <li>required by your school. For<br/>example, the Supplementary<br/>Kindergarten Enrollment Form, MV1<br/>or the HLS form.</li> <li>Click <next>.</next></li> </ul>   | Vertical Additional Doc     Drop mes nere to select       Image: Next >     Note: Each uploaded document is limited to 3MB in size.                                                                                                    |  |  |  |  |  |  |  |
| Step 11                                                                                                    |                                                                                                    |  |  |  |  |  |  |  |
| The Mailing Address screen:                                                                                                    | O Mailing Address .                                                                                                    |  |  |  |  |  |  |  |
| <ol> <li>If you have a separate Mailing<br/>address, select "Yes". Input<br/>information into the address<br/>fields.</li> <li>Click <save continue="">.</save></li> </ol> | Does this household receive mail at a different address?*         Yes         Post       Street Number       N,S,E,W       Street Name Only*       St, Ave, Blvd, etc.       N,S,E,W       Apartment         Office Box*       Image: Happy       Skwy       Image: Happy       Image: Happy       Image: Happy         City*       State*       Zip*       Ext.       County         Happy City       HAWAII       88888       Image: Happy         Clear Address Fields       Image: Happy       Save/Continue |  |  |  |  |  |  |  |

| r                                                                                                    |                                                                                                    |  |  |  |  |  |  |
|----------------------------------------------------------------------------------------------------|----------------------------------------------------------------------------------------------------|--|--|--|--|--|--|
| Step 12                                                                                                    |                                                                                                    |  |  |  |  |  |  |
| Add Parent/Guardian Title screen:                                                                                                    | Add Parent/Guardian Title ×                                                                                                    |  |  |  |  |  |  |
| Click <b>&lt;0K&gt;.</b>                                                                                                    | Please add any Parent/Guardian including yourself in this area.                                                                                                    |  |  |  |  |  |  |
| Step 13<br>The Parent/Guardian -Demographics<br>screen: <ol> <li>Review and edit the<br/>Parent/Guardian information.<br/>Note: not all fields are editable.</li> <li>Click <next>.</next></li> </ol>                                     | Demographics   Enter the parent/guardian you wish to enter. Please review and complete the following:   First Name *   Mother   Middle Name   DOE   Suffix   v   Birth Date *   01/01/1980   iiii   Gender *   v   Does this person live at the address listed below? *   v   88888 Happy Skwy   Happy City, HI 88888   Next > |  |  |  |  |  |  |
| <ul> <li>Step 14 The Parent/Guardian -Contact Information screen: <ol> <li>Review and edit the Contact</li> <li>Information.</li> <li>At least one phone number must be entered.</li> </ol> 3. Click <save continue="">.</save></li></ul> | Contact Information  At least one Phone Number is required. Enter the contact information and how you'd prefer to receive the different types of messages we will send you.  Cell Phone  (B88)888-8888  Work Phone  (                                                                                                    |  |  |  |  |  |  |

| Step 15                                        |                                                                                                    |                                                                              |  |  |  |  |
|------------------------------------------------|----------------------------------------------------------------------------------------------------|------------------------------------------------------------------------------|--|--|--|--|
| Return to the Parent/Guardian screen:          | Parent/Guardian                                                                                                    |                                                                              |  |  |  |  |
|                                                |                                                                                                    |                                                                              |  |  |  |  |
| 1. To add another Parent/Guardian,             | FIRST NAME LAST NAME GENDER COMPLETED                                                                                                    |                                                                              |  |  |  |  |
| click <add guardian="" new="" parent=""></add> | Mother DOE F COMPLETED                                                                                                    | >                                                                            |  |  |  |  |
| and repeat steps 13 and 14.                    | Add New Parent/Guardian                                                                                                    |                                                                              |  |  |  |  |
| 2. When all parent/guardian                    | Please list all primary Parent/Guardians in this area                                                                                                    |                                                                              |  |  |  |  |
| <pre><save continue=""></save></pre>           |                                                                                                    |                                                                              |  |  |  |  |
| Savercontinuer                                 | Save/Continue                                                                                                    |                                                                              |  |  |  |  |
|                                                |                                                                                                    |                                                                              |  |  |  |  |
| Step 16                                        |                                                                                                    |                                                                              |  |  |  |  |
| The Student screen:                            | Student                                                                                                    |                                                                              |  |  |  |  |
| Click <add new="" student=""></add>            |                                                                                                    |                                                                              |  |  |  |  |
|                                                | FIRST NAME LAST NAME GENDER SCHOOL COMPLETED                                                                                                    |                                                                              |  |  |  |  |
|                                                | No records available.                                                                                                    |                                                                              |  |  |  |  |
|                                                | In order to help prevent the creation of duplicate records, please do not create new records in t                                                                                                    | nis                                                                          |  |  |  |  |
|                                                |                                                                                                    |                                                                              |  |  |  |  |
|                                                | FULL NAME REASON                                                                                                    |                                                                              |  |  |  |  |
|                                                | Mother DOE Already in this application as a Parent/Guardian                                                                                                    |                                                                              |  |  |  |  |
|                                                | Add New Student                                                                                                    |                                                                              |  |  |  |  |
|                                                | Discos include all attracts that and to be excelled                                                                                                    |                                                                              |  |  |  |  |
|                                                |                                                                                                    |                                                                              |  |  |  |  |
|                                                | < Back                                                                                                    |                                                                              |  |  |  |  |
|                                                |                                                                                                    |                                                                              |  |  |  |  |
| Step 17<br>The Student Demonstration concerns  |                                                                                                    |                                                                              |  |  |  |  |
| The Student -Demographics screen:              | Demographics                                                                                                    |                                                                              |  |  |  |  |
| 1 Enter the student's information              | There will be a few steps for each student you enter. The first is general demographic information. Please verify<br>update any information that is incorrect. Please enter the student's name exactly as it appears on the birth certi | or add the information below. Please<br>ficate. If your student has two last |  |  |  |  |
| including the legal name of your               | names, please enter botn in the box marked 'last name'. Please enter names without a dash, okina, or kanako. Legal First Name * Gender * Enrollme                                                                                       | nt Grade *                                                                   |  |  |  |  |
| child.                                         | Student Female • 06                                                                                                    | •                                                                            |  |  |  |  |
| 2. For Enrollment Grade and Home               | Middle Initial Birth Date * Click or                                                                                                    | this link to find your home school                                           |  |  |  |  |
| School, select the grade level and             | 11/11/2013                                                                                                    | hool *                                                                       |  |  |  |  |
| school requested in this                       |                                                                                                    | <b>•</b>                                                                     |  |  |  |  |
| application (i.e. step 3).                     | Has no middle name Check bo                                                                                                    | x If this is a Geographic Exception                                          |  |  |  |  |
| 3. If you have an <u>approved</u>              | Legal Last Name *                                                                                                    |                                                                              |  |  |  |  |
| Geographic Exception (GE) form,                | Doe                                                                                                    |                                                                              |  |  |  |  |
| select that school as the home                 | Suffix                                                                                                    |                                                                              |  |  |  |  |
| school and check the Geographic                |                                                                                                    |                                                                              |  |  |  |  |
| Exception checkbox.                            |                                                                                                    |                                                                              |  |  |  |  |

| Stor                                    | 18                                       |                                                                                                    |                                                                 |                                                                          |                                     |                               |                 |                  |                          |       |
|-----------------------------------------|------------------------------------------|----------------------------------------------------------------------------------------------------|-----------------------------------------------------------------|--------------------------------------------------------------------------|-------------------------------------|-------------------------------|-----------------|------------------|--------------------------|-------|
| Proof of Identity documentation and the |                                          | Click to upload acceptable items for Proof of Birth: birth certificate or passport for the student indicated above. *                                                                                                    |                                                                 |                                                                          |                                     |                               |                 |                  | ]                        |       |
| Encolment Form are required             |                                          | Upload Proof of Birth                                                                                                    |                                                                 |                                                                          |                                     |                               |                 |                  |                          |       |
| Enrollment Form are required.           |                                          |                                                                                                    | Sample (1) ndf                                                  |                                                                          |                                     |                               |                 |                  |                          | -     |
| 1                                       | Click < I Inload Proof of Birth> and     |                                                                                                    |                                                                 |                                                                          |                                     |                               |                 |                  |                          |       |
|                                         | unload a valid photo ID for the          | Click to upload the Enrollment Form (SIS10w) for the student indicated above. *                                                                                                    |                                                                 |                                                                          |                                     |                               |                 |                  |                          |       |
|                                         | ctudent (e.g. Birth Cortificate          |                                                                                                    | Upload Enrollment Form                                          |                                                                          |                                     |                               |                 |                  |                          |       |
|                                         | Descendet)                               |                                                                                                    | Sample (1) pdf                                                  |                                                                          |                                     |                               |                 |                  |                          | -     |
| -                                       | Passport).                               |                                                                                                    | 178.88 КВ                                                       |                                                                          |                                     |                               |                 |                  |                          |       |
| 2.                                      | Click < Upload Enrollment Form>          |                                                                                                    | Click button(s) below to uploa                                  | d additional documents (e.g. Ho                                          | ome Language                        | Survey, MV1 1                 | form) for the   | student indicate | d above.                 |       |
|                                         | and upload the completed SIS 10W         |                                                                                                    | Upload Additional Document 1                                    |                                                                          |                                     |                               |                 |                  |                          | -     |
|                                         | enrollment form.                         |                                                                                                    |                                                                 |                                                                          |                                     |                               |                 |                  |                          | -     |
| 3.                                      | Optional: Click < Upload Additional      |                                                                                                    | Upload Additional Docume                                        | nt 2                                                                     |                                     |                               |                 |                  |                          |       |
|                                         | Doc> and upload other forms              |                                                                                                    |                                                                 |                                                                          |                                     |                               |                 |                  |                          | -     |
|                                         | required by your school. For             |                                                                                                    | Next >                                                          |                                                                          |                                     |                               |                 |                  |                          |       |
|                                         | example, the Supplementary               | L                                                                                                    |                                                                 |                                                                          |                                     |                               |                 |                  |                          |       |
|                                         | Kindergarten Enrollment Form,            |                                                                                                    |                                                                 |                                                                          |                                     |                               |                 |                  |                          |       |
|                                         | MV1 or the HLS form.                     | N                                                                                                    | ote: Each upload                                                | led document is l                                                        | imited to                           | o 3MB ii                      | n size          |                  |                          |       |
| 4.                                      | Click <b><next>.</next></b>              | S                                                                                                    | uggestion: Down                                                 | load and comple                                                          | te forms                            | such as                       | s the SI        | S-10W in         | Adobe ins                | stead |
|                                         |                                          | 0                                                                                                    | f opening it in the                                             | e browser.                                                               |                                     |                               |                 |                  |                          |       |
| Stor                                    | 10                                       |                                                                                                    |                                                                 |                                                                          |                                     |                               |                 |                  |                          |       |
| JUEP                                    | Delationshine Derent/Cuardiane           | Г                                                                                                    | 📀 Relationships - Parent/Guardia                                | ns                                                                       |                                     |                               |                 |                  | _                        | 1     |
| Ine                                     | Relationships -Parent/Guaralans          |                                                                                                    |                                                                 |                                                                          |                                     |                               |                 |                  | _                        |       |
| scre                                    | en:                                      |                                                                                                    | At least one person must b                                      | e marked as 'Guardian'.                                                  |                                     |                               |                 |                  |                          |       |
| 1.                                      | Indicate the Relationships and           |                                                                                                    | NAME                                                            | RELATIONSHIP *                                                           | GUARDIAN                            | MAILING                       | PORTAL          | MESSENGER        | CONTACT<br>SEQUENCE<br>* |       |
|                                         | Contact Sequences for each person.       |                                                                                                    | Mother Doe                                                      | Mother •                                                                 |                                     |                               | <               |                  | 1 •                      |       |
|                                         | Edit the Contact Preferences boxes       |                                                                                                    | Father Doe                                                      | Step-Father 🔹                                                            |                                     | ✓                             | ✓               |                  | 2 🔹                      |       |
|                                         | as necessary.                            |                                                                                                    | Description of Contact Prefere<br>Guardian - Marking this check | ences<br>box will flag this person as lega                               | al guardian to th                   | ne student.                   |                 |                  |                          |       |
| 2.                                      | Do NOT select "No Relationship"          |                                                                                                    | Mailing - Marking this checkbo<br>Portal - Marking this checkbo | ox will flag this person to receiv<br>x will flag this person as able re | /e mailings for t<br>ceive a parent | the student.<br>portal accour | it if enabled b | y the school.    |                          |       |
|                                         | from the Relationship menu.              |                                                                                                    | Secondary Household - Marki<br>person                           | ng this checkbox will indicate th                                        | hat the student                     | has a second                  | lary househo    | ld membership v  | with this                |       |
| 3.                                      | Click <b><next>.</next></b>              |                                                                                                    | Contact Sequence - Adding a<br>specify. Parent/Guardians sho    | sequence number on contacts<br>ould start with a sequence of 1.          | will prompt dis                     | trict staff to c              | ontact these    | persons in the o | order that you           |       |
|                                         |                                          | No Relationship - Marking this checkbox will indicate that this person does not share a relationship to the student. By checking this<br>checkbox you are indicating that this person no longer has a relationship to the student. The relationship will be ended if one exists. |                                                                 |                                                                          |                                     |                               |                 |                  |                          |       |
|                                         |                                          |                                                                                                    | < Previous Next >                                               |                                                                          |                                     |                               |                 |                  |                          |       |
|                                         |                                          | L                                                                                                    |                                                                 |                                                                          |                                     |                               |                 |                  |                          |       |
| <u></u>                                 |                                          |                                                                                                    |                                                                 |                                                                          |                                     |                               |                 |                  |                          |       |
| Step                                    |                                          | П                                                                                                    | * Student Comises                                               |                                                                          |                                     |                               | 1               |                  |                          |       |
| Ine                                     | Student Services screen:                 |                                                                                                    |                                                                 |                                                                          |                                     |                               |                 |                  |                          |       |
| 1                                       | Answer the Student Services              |                                                                                                    | Does your s                                                     | tudent have a current IEP                                                | ? ( <u>Yes</u> ♥)*                  |                               |                 |                  |                          |       |
| 1.                                      | questions                                |                                                                                                    | Does your studen                                                | t have a current 504 plan<br>t has received EL services                  | ? No ♥*                             |                               |                 |                  |                          |       |
| n                                       | yucouunos                                |                                                                                                    | Staten                                                          |                                                                          | 10 +                                |                               |                 |                  |                          |       |
| Ζ.                                      | in you answered fes to having a          |                                                                                                    | Click here                                                      | e to upload Curre                                                        | nt IEP                              |                               |                 |                  |                          |       |
|                                         | current IEP or 504 plan, an upload       |                                                                                                    |                                                                 |                                                                          |                                     |                               |                 |                  |                          |       |
|                                         | button will appear. Upload your          |                                                                                                    |                                                                 |                                                                          |                                     |                               |                 |                  |                          |       |
|                                         | child's current IEP or current 504       |                                                                                                    | Previous                                                        |                                                                          |                                     |                               |                 |                  |                          |       |
|                                         | plan.                                    |                                                                                                    |                                                                 |                                                                          |                                     |                               |                 |                  |                          |       |
| 3.                                      | Click <b><save continue=""></save></b> . | Delete Cancel Save/Continue                                                                                                    |                                                                 |                                                                          |                                     |                               |                 |                  |                          |       |
|                                         |                                          |                                                                                                    |                                                                 |                                                                          |                                     |                               |                 |                  |                          |       |
|                                         |                                          |                                                                                                    |                                                                 |                                                                          |                                     |                               |                 |                  |                          |       |

| Step                                 | 21                                                                                                    |                                                                                                    |                                                                                                    |                                                             |                                                                                  |                                                                                 |                                                          |           |
|--------------------------------------|----------------------------------------------------------------------------------------------------|----------------------------------------------------------------------------------------------------|----------------------------------------------------------------------------------------------------|-------------------------------------------------------------|----------------------------------------------------------------------------------|---------------------------------------------------------------------------------|----------------------------------------------------------|-----------|
| The <i>Student</i> completed screen: |                                                                                                    | Student                                                                                                    |                                                                                                    |                                                             |                                                                                  |                                                                                 |                                                          |           |
| 1.                                   | To add another student, click<br><b>Add New Student&gt;.</b> Repeat steps<br>above.<br>When done, click<br><b>Save/Continue&gt;</b> .                                                                                                    | FIRST NAME<br>Test Student<br>In order to help preve<br>FULL NAME<br>Mother Doe<br>Father Doe<br>Add New Student<br>Please include all stu<br>C Back Sove/                                                                                                    | LAST NAME                                                                                                    | GENDER<br>F<br>Uuplicate records,<br>REASON<br>be enrolled, | SCHOOL<br>, please do not create new<br>Already in this ap<br>Already in this ap | RECORD TYPE<br>New<br>records in this section for<br>uplication as a Parent/Gua | COMPLETED<br>COMPLETED<br>The following people<br>ardian | ) >)<br>x |
| <b>Step</b><br>1.<br>2.<br>3.        | Click <b><application b="" summary<=""><br/><b>PDF&gt;</b>. Review all information for<br/>accuracy. If there are errors, click<br/><b><back> to make your corrections</back></b>.<br/>You may print your Online<br/>Registration Summary for your<br/>records.<br/>If an application is submitted with<br/>errors, you will need to contact the<br/>school office to make corrections.<br/>Click <b><submit></submit></b>.</application></b> | You must subm<br>to you. Thank yo<br>Click the "Applic<br>errors, please co<br>Back App<br>Modified By:<br>Modified Date:<br>Application End Yea<br>Primary Phone<br>Home<br>Prome<br>Home Address<br>From Portal<br>Household has no separa<br>Documents Upload<br>HomeAddress Sar<br>PhotolD Sar | utton. An email not<br>summary for accu<br>Anderson, Test Studen<br>Confirmation Numbe<br>Application Created<br>Student<br>Gender: F 01/01/200<br>ather | Page 1/1<br>It   34263<br><b>r: # 34263</b>                 | e sent<br>re                                                                     |                                                                                 |                                                          |           |
| Your<br>alert<br>A co                | OLR application is complete and avains<br>the school to begin the enrollment p<br>nfirmation email will be sent to you.                                                                                                    | lable for the scl<br>process.                                                                                                    | hool staff                                                                                                    | to proces                                                   | ss. Submittal c                                                                  | of this Online                                                                  | Registratio                                              | n         |
| The                                  | school will require additional docume                                                                                                    | nts and forms s                                                                                                    | such as St                                                                                                    | udent He                                                    | ealth record (F                                                                  | orm 14), Appl                                                                   | lication for                                             |           |

Please refer to the following link -> <u>How to Enroll</u> on the Hawaii Dept. of Education website. For specific information, please contact the school.

Mahalo for completing your OLR application via the web/kiosk link

Student to Ride School Bus, etc.